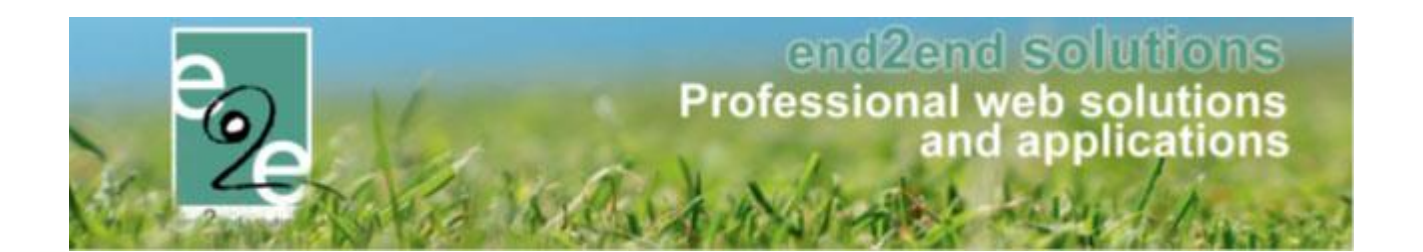

# **Handleiding Taxonomie**

Bruiloftstraat 127 - 9050 Gent – België ● Tel.: +32 (0)9 267 64 70 ● Fax: +32(0)9 267 64 80 E-mail: info@e2e.be ● Website: http://www.e2e.be

e2e N.V.

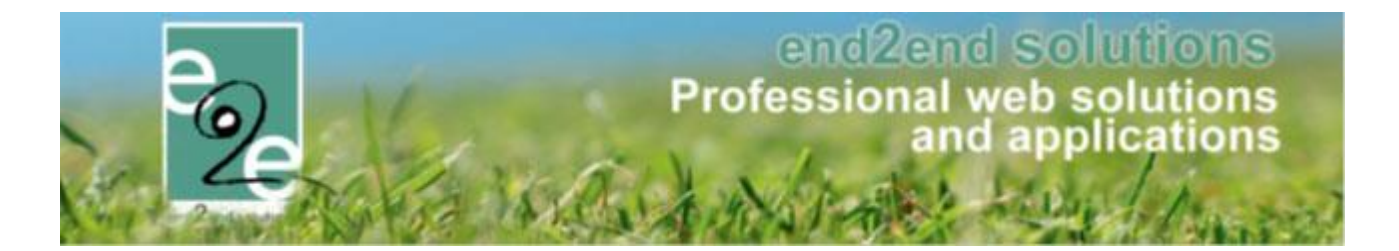

## 1 Taxonomie

Taxonomie (Grieks: ordening, schikking) is het indelen van individuen of objecten in groepen. Een taxonomie is een systematische ordening op basis van a priori criteria. Een feitelijke classificatie.

## 2 Functioneel

Er kan taxonomie ingesteld worden per onderdeel:

- Zalen
- Materiaal
- Klanten

Een taxonomie bestaat uit een hoofdgroep (taxonomie) en een onderverdeling (Term).

- Voorbeeld taxonomie op zalen: hoofdgroep "Cultuur" Term "Tentoonstelling"
- Voorbeeld taxonomie op materiaal: hoofdgroep "Klank en beeld" -Term "Projectiescherm"
- Voorbeeld taxonomie op klanten: hoofdgroep "Sport" Term "volleybal"

## 2.1 Taxonomie op zalen

Taxonomie op zalen wordt gebruikt om de klant de mogelijkheid te bieden online te zoeken waar hij een bepaalde activiteit kan uitvoeren. Bv; een klant zoekt een zaal waar hij turnles kan geven > dit kan vermoedelijk in de sporthal - grote zaal, maar ook bv in een kleinere andere zaal, of zelfs in een ander complex.

Als u als aanbieder deze zoekopdracht open stelt voor uw klanten, moet deze correct ingevuld worden bij de configuratie Taxonomie.

## Voorbeeld klant online

Reserveren infrastructuur > zoek infrastructuur

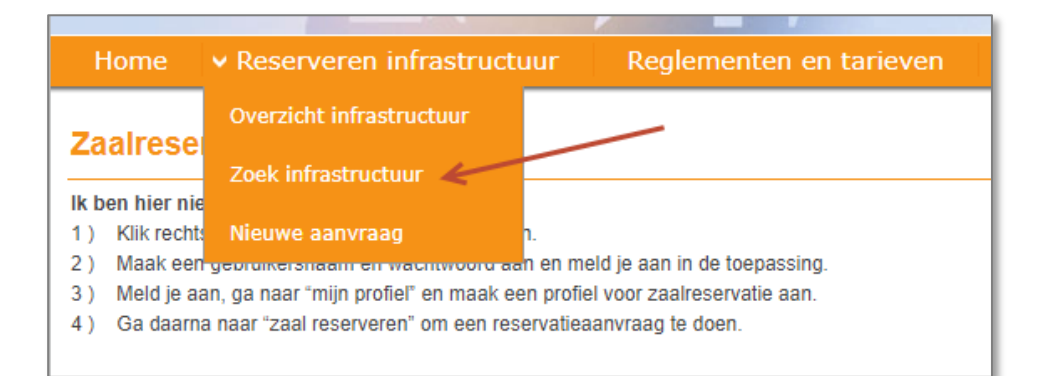

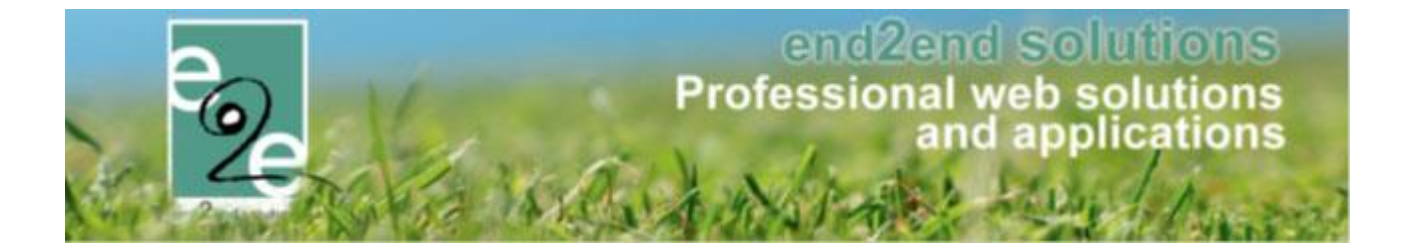

> Dan kan de klant een "type activiteit" selecteren, zoals hieronder by Algemeen / Cultuur / Feest / Sport

| Overzicht 🔨                           |                                       |
|---------------------------------------|---------------------------------------|
| Kies een type activ                   | iteit 🕦 🗸 🗸                           |
| Kies een activ<br>Zoeken <u>Reset</u> | Algemeen<br>Cultuur<br>Feest<br>Sport |

> Eens een type activiteit gekozen (vb. Sport), kan de klant gaan verfijnen

| verzicht                   |                 |   |
|----------------------------|-----------------|---|
| Kies een type activiteit 🕦 | Sport           | • |
| Kies een activiteit 🕦      | Andere          | • |
|                            | Andere          |   |
| Zoeken Reset               | Badminton       |   |
|                            | Basketbal       |   |
|                            | Conditie        |   |
|                            | Cricket         |   |
|                            | Dans            |   |
|                            | Gevechtssporten |   |
|                            | Gymnastiek      |   |
|                            | Handbal         |   |
|                            | Hockey          |   |
|                            | Korfbal         |   |
|                            | Petanque        |   |
|                            | Recreatie       |   |
|                            | Relax & yoga    |   |
|                            | Schoolsport     |   |
|                            | Tafeltennis     |   |
|                            | Tennis          |   |
|                            | Volleybal       |   |
|                            | Zaalvoetbal     |   |

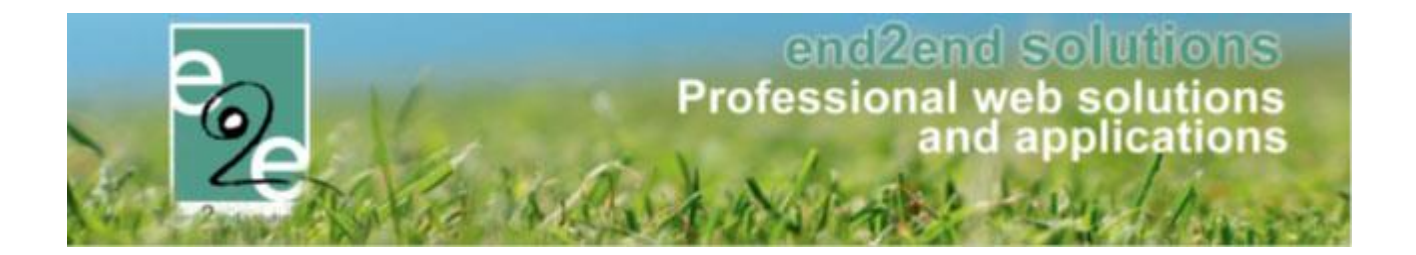

#### Taxonomie instellen voor zalen

- Ga naar beheer reservaties > Zaalbeheer > Config > Instellingen > Taxonomie
- Druk "nieuwe taxonomie"

| ZAALBEHEER > TAXONOMIE                                         | ZAALBEHEER > TAXONOMIE                                         |
|----------------------------------------------------------------|----------------------------------------------------------------|
| Home Planning Aanvragen Reservaties Log Facturatie Config Help | Home Planning Aanvragen Reservaties Log Facturatie Config Help |
| U bent hier: Zaalbeheer > Config > Instellingen > Taxonomie    | U bent hier: Zaalbeheer > Config > Instellingen > Taxonomie    |
| Nam                                                            | Algemeen Termen                                                |
|                                                                | Actief 🕦 🗹                                                     |
| 🖉 🗶 🚖 Ontspanning                                              | Online 🕦 🗹                                                     |
| 🖉 🗶 🚖 Openlucht activiteit                                     | Naam* 🚯                                                        |
| 🖉 🗶 🚖 Sport                                                    | Omschriiving                                                   |
| 🖉 🗶 🚖 Vergaderen                                               |                                                                |
| 🖉 🗶 🚖 Vorming                                                  |                                                                |
|                                                                |                                                                |
|                                                                | OPSLAAN ANNULEREN                                              |
|                                                                |                                                                |

- Tab Algemeen
  - o Hier klikt u Actief en Online aan
  - Naam = naam van uw hoofdgroep (vb. "Sport")
  - Omschrijving = vrije interne info

## - Tab Termen

- o Hier klikt u Actief en Online aan
- Naam = naam van uw subcategorie (vb. "Basket")
- Omschrijving = vrije interne info
- Opslaan

## Taxonomie koppelen aan zalen

Deze taxonomie moet u vervolgens koppelen op uw Complex en Faciliteit. Wij adviseren om eerst uw taxonomie te koppelen aan uw complex, nadien te verfijnen per faciliteit

- Ga naar Beheer reservaties > zaalbeheer > configuratie > complexen
- Selecteer uw complex
- Ga naar tabblad Instellingen > taxonomie
- > Dan kan u uw type taxonomie en termen selecteren
- > Toevoegen

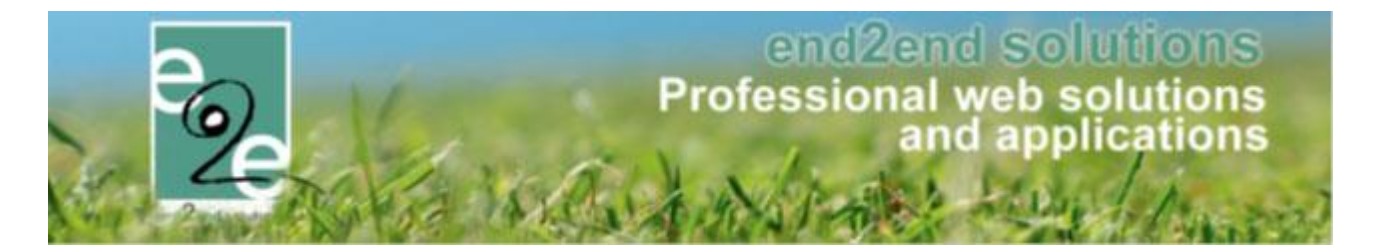

| .lgemeen 🌔 | Instellingen  | Toegang   | Openings   | suren Velden | Categorieë |
|------------|---------------|-----------|------------|--------------|------------|
| Algemeen   | Materiaal     | Taxonomie | Facturatie |              |            |
|            |               |           | Type 🕕     | Sport        | -          |
|            |               |           | Term 🚯     |              | *          |
|            |               |           | ~          | 🗆 aikido     |            |
| TOEV       | DEGEN         |           |            | Badminton    |            |
|            |               |           | · ·        | basket       |            |
|            |               |           | Naam       | dansen 🗌     |            |
| Geen tax   | onomie termen | gevonden  |            | taekwondo    |            |
|            |               |           |            | Tennis       |            |
|            |               |           |            | Voetbal      |            |
|            |               |           |            | wollybal     |            |

Nu staat uw taxonomie ingesteld op uw complex. Standaard wordt deze nu overgenomen op al uw faciliteiten van dit complex. U kan deze nu per faciliteit gaan verfijnen.

- Ga naar Beheer reservaties > zaalbeheer > configuratie > complexen
- Selecteer "faciliteiten"

| ZAALBEHEER > COMPLEX                         | ZAALBEHEER > COMPLEXEN    |                  |           |                              |  |  |  |  |  |
|----------------------------------------------|---------------------------|------------------|-----------|------------------------------|--|--|--|--|--|
| Home Planning Aanvrage                       | en Reservaties Log Factur | atie Config Help | ZAALBE    | HEER MATERIAALBEHEER KLANTEN |  |  |  |  |  |
| U bent hier: Zaalbeheer > Config > Complexen |                           |                  |           |                              |  |  |  |  |  |
|                                              | Complex 🚺                 |                  |           |                              |  |  |  |  |  |
| ZOEKEN RESET                                 |                           |                  |           |                              |  |  |  |  |  |
|                                              |                           |                  |           |                              |  |  |  |  |  |
| Referentie                                   | Complex                   | Prijsstructuur   | Categorie | Faciliteiten                 |  |  |  |  |  |
| 🖉 🚖 Sportzaal A                              | Sportzaal A               | Sport            | -         | [Faciliteiten] online        |  |  |  |  |  |
| 🖉 🚖 Sportzaal B                              | Sportzaal B               | Sport            |           | [Faciliteiten] online        |  |  |  |  |  |
| 🖹 🚖 Sportzaal C                              | Sportzaal C               | Sport            |           | [Faciliteiten] online        |  |  |  |  |  |
| 🖉 🚖 Stadion                                  | Stadion                   | Sport            | •         | [Faciliteiten] online        |  |  |  |  |  |
| 📝 🚖 Zwembad                                  | Zwembad                   | Zwembad          |           | [Faciliteiten] online        |  |  |  |  |  |
| 🖉 🚖 Feestzaal                                | Feestzaal                 | Feestzaal        | -         | [Faciliteiten] Online        |  |  |  |  |  |

- Selecteer de gewenste faciliteit
- Ga naar tabblad Instellingen > taxonomie
- Hier hebt u 2 mogelijkheden
  - "Overnemen van complex"
    - > als u dit aanvinkt, neemt hij de volledige taxonomie, alle termen over die u ingesteld op uw complex
  - o "Overnemen van complex"
    - > als u dit afvinkt, kan u de termen die niet van toepassing zijn op deze faciliteit verwijderen

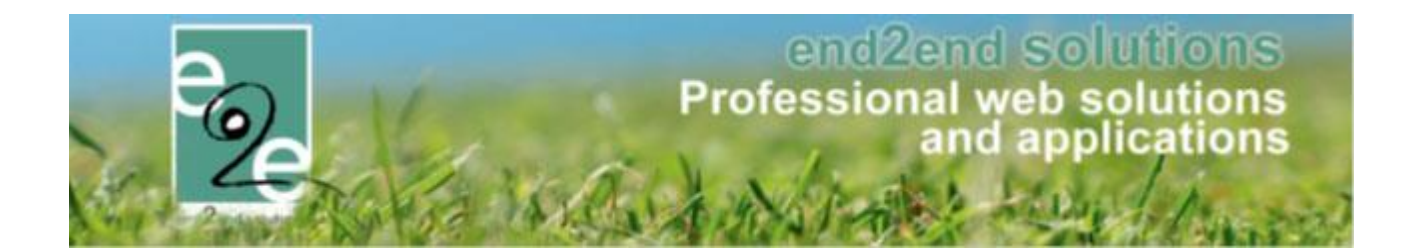

| Algemeen | Taxonomie Facturatie |                         |
|----------|----------------------|-------------------------|
| N        | laam                 |                         |
| 🚖 A      | ndere                |                         |
| 🚖 B      | adminton             | Toevoegen               |
| 🚖 B      | asketbal             | Naam                    |
| 🚖 C      | Conditie             | Vadini<br>V 🛧 Dadmintan |
| 🚖 C      | ricket               | A a Desiration          |
| 🚖 D      | lans                 | A 🛪 Basketoal           |
| 20       | Bevechtssporten      | X X Condite             |
| 🚖 G      | lymnastiek           | X X Cricket             |
| 😤 H      | landbal              | X 😭 Gymnastiek          |
| 😤 H      | lockey               | X 😭 Handbal             |
| 🚖 K      | orfbal               | 🗙 🚖 Hockey              |
| 🚖 R      | lecreatie            | 🗙 🚖 Recreatie           |
| 🚖 R      | telax & yoga         | 🗙 🚖 Schoolsport         |
| 🚖 S      | choolsport           | 🗙 🚖 Volleybal           |
| 🔶 T      | afeltennis           | 📃 🔪 🗶 🚖 Zaalvoetbal     |

Pas als u al uw faciliteiten gekoppeld hebt aan de juiste activiteiten (termen) zal de klant een correct overzicht krijgen bij de zoekopdracht "zoek infrastructuur".

## 2.2 Taxonomie op materialen

Taxonomie op materialen wordt gebruikt om de verschillende materialen te groeperen. Zo kan de klant op het front per categorie gaan selecteren.

## Voorbeeld klant online

Reserveren materiaal > materiaal aanvragen

| НОМЕ | BEHEER   | MIJN PROFIEL  | ACTIVITEITEN | вко       | INSCHRIJVEN     | INSCHRIJVEN BKO | ZAAL RESERVEREN   | MATERIAAL RESERVEREN     | REGLEMEN | ITEN EN TARIEVEN |
|------|----------|---------------|--------------|-----------|-----------------|-----------------|-------------------|--------------------------|----------|------------------|
| NIEU | WE MATE  | RIAALAAN      | VRAAG        |           |                 |                 |                   | Overzicht materiaal      |          |                  |
|      |          |               |              |           |                 |                 |                   | Materiaal aanvragen      |          |                  |
|      | 1. K     | (lantgegevens |              | 2. R      | eservatiegegeve | ens             | 3. Materiaal toev | Beschikbaarheid controle | ren      | erzicht          |
|      |          |               |              | Complex 📵 | Uitleendiens    | t               |                   | Mijn reservaties         |          |                  |
|      |          |               |              | Klant 📵   |                 |                 | - 1               |                          |          |                  |
|      | VOLGENDE |               |              |           |                 |                 |                   |                          |          |                  |

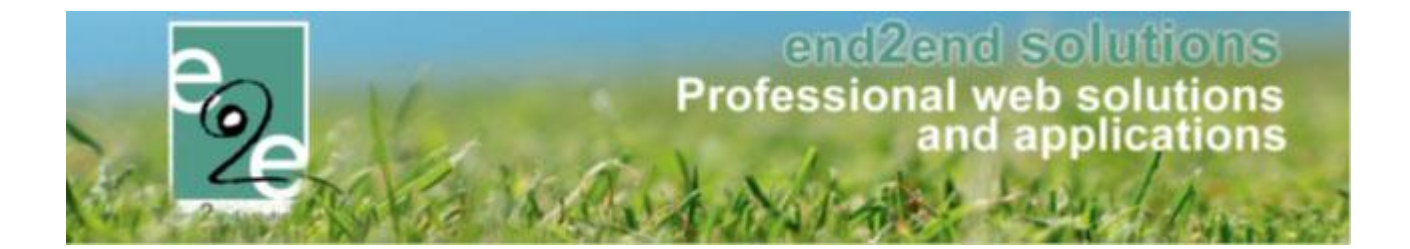

- Selecteer de uitleendienst > nieuwe reservatie > selecteer uw klant > vul de datum of periode van reservatie in > dan kan u een zoekopdracht ingeven
- Selecteer enkel op "type" activiteit (voorbeeld "buiten") > "zoeken"
- > De klant krijgt nu alle materialen te zien die voor buiten gebruik geschikt zijn

|        | Zoekterm ()<br>Type ()<br>Term ()<br>ZOEKEN RESET | Buiten  Aan tafel Meubilair Buiten Klank en beeld | ]                        |
|--------|---------------------------------------------------|---------------------------------------------------|--------------------------|
|        | Materiaal                                         |                                                   | Aantal                   |
| ~      | Buitenspeelgoed                                   |                                                   |                          |
|        | Springkasteel Jungle                              |                                                   | 0 (Beschikbaar: 1/1)     |
|        | Jenga Tower XL                                    |                                                   | 0 (Beschikbaar: 1/1)     |
|        | Mastermind XL                                     |                                                   | 0 (Beschikbaar: 1/1)     |
| $\sim$ | Dranghekken                                       |                                                   |                          |
|        | Dranghekken                                       |                                                   | 0 (Beschikbaar: 200/200) |
| ~      | Houten tafels, Banken                             |                                                   |                          |
|        | Biertafel met zitbanken                           |                                                   | 0 (Beschikbaar: 10/10)   |
| ~      | Loungemeubelen, Banken                            |                                                   |                          |
|        | Bank Jamaica met kussenset grijs                  |                                                   | 0 (Beschikbaar: 5/5)     |
| $\sim$ | Stoelen, Barstoelen, Stoelen                      |                                                   |                          |
|        | Barkruk outdoor wit                               |                                                   | 0 (Beschikbaar: 30/30)   |
| ~      | Stoelen, Stoelen                                  |                                                   |                          |
|        | Stoel outdoor wit                                 |                                                   | 0 (Beschikbaar: 50/50)   |

- Selecteer op type activiteit én Term (vb. buiten / buitenspeelgoed)
- > De klant krijgt nu enkel de materialen te zien die gekoppeld zijn aan "buitenspeelgoed"

|    | Zoekterm ()<br>Type ()<br>Term ()<br>ZOEKEN<br>RESET | Buiten  Buitenspeelgoed |
|----|------------------------------------------------------|-------------------------|
|    | Materiaal                                            | Aantal                  |
| ~  | Buitenspeelgoed                                      |                         |
|    | Springkasteel Jungle                                 | 0 (Beschikbaar: 1/1)    |
|    | Jenga Tower XL                                       | 0 (Beschikbaar: 1/1)    |
|    | Mastermind XL                                        | 0 (Beschikbaar: 1/1)    |
| ТС | DEVOEGEN                                             |                         |

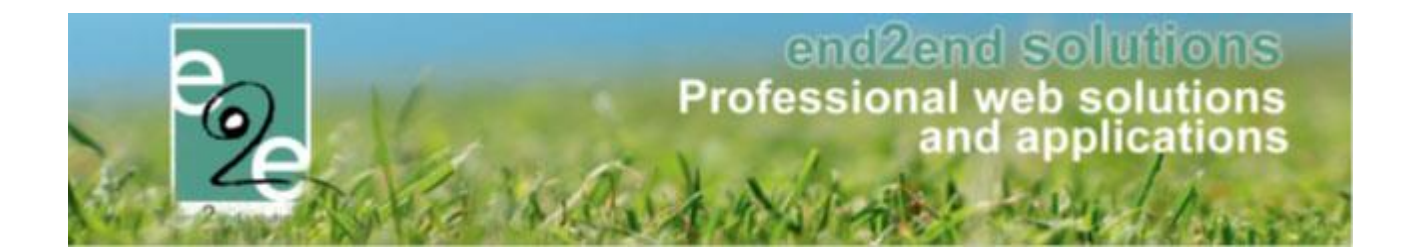

#### Taxonomie instellen voor materiaal

- Ga naar Beheer reservaties > materiaalbeheer > config > instellingen > taxonomie
- Druk "nieuwe taxonomie"

| MATERIAALBEHEER > TAXONOMIE |        |             |             |            |        |      |  |  |  |
|-----------------------------|--------|-------------|-------------|------------|--------|------|--|--|--|
| e Home Plan                 | ning   | Aanvragen   | Reservaties | Facturatie | Config | Help |  |  |  |
| U bent hier: Materiaall     | beheer | > Taxonomie |             |            |        |      |  |  |  |
| Naam                        |        |             |             |            |        |      |  |  |  |
| 🖹 🗶 🚖 🛛 Uitleendie          | nst    |             |             |            |        |      |  |  |  |
| NIEUWE TAXONO               | MIE    |             |             |            |        |      |  |  |  |

| Home           | e Planning    | Aanvragen      | Reservaties | Facturati | e Config | Help |  |
|----------------|---------------|----------------|-------------|-----------|----------|------|--|
| U bent hier: I | Materiaalbehe | er > Taxonomie |             |           |          |      |  |
| Algemeen       | Termen        |                |             |           |          |      |  |
| $\sim$         | $\sim$        |                |             | ation (D) |          |      |  |
|                |               |                |             | cuer 🕕    | •        |      |  |
|                |               |                | Or          | nline 📵   | <b>Z</b> |      |  |
|                |               |                | Naa         | am * 📵    |          |      |  |
|                |               |                | Omschrij    | ving      |          |      |  |
|                |               |                |             |           |          |      |  |
|                |               |                |             |           |          |      |  |
|                |               |                |             |           |          |      |  |
| OP             | SLAAN         | ANNULEREN      |             |           |          |      |  |

- Tab Algemeen
  - o Hier klikt u Actief en Online aan
  - Naam = naam van uw hoofdgroep (vb. "Aan tafel")
  - Omschrijving = vrije interne info
- Tab Termen
  - Hier klikt u Actief en Online aan
  - Naam = naam van uw subcategorie (vb. "Porselein")
  - Omschrijving = vrije interne info
- Opslaan

## Taxonomie koppelen aan materialen

Deze taxonomie moet u vervolgens koppelen op uw materiaal (in de software gedefinieerd als complex)

- Ga naar Beheer reservaties > materiaalbeheer > config > complex
- Selecteer uw uitleendienst (complex)
- Ga naar tabblad Instellingen > taxonomie
  - Selecteer een Type
  - Selecteer een Term(en)
- Opslaan

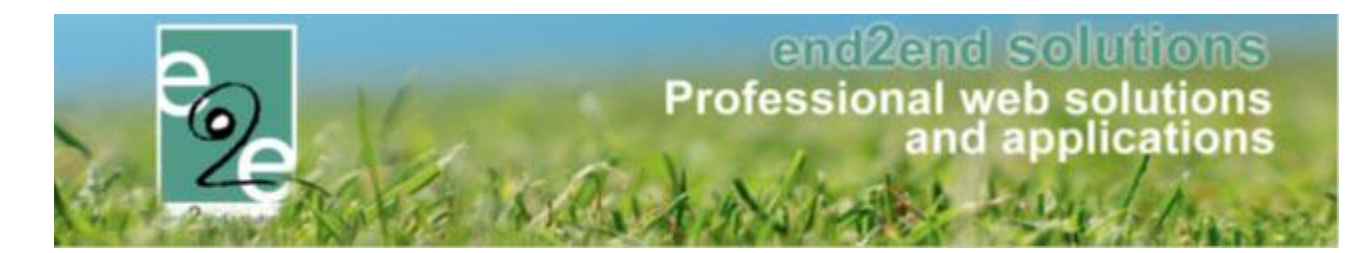

| MATERIAALBEHEER > COM                    | IPLEX             |            |                |              |          |
|------------------------------------------|-------------------|------------|----------------|--------------|----------|
| Home Planning Aanvragen                  | Reservaties       | Facturatie | Config         | Help         |          |
| U bent hier: Materiaalbeheer > Complexer | n > uitleendienst |            |                |              |          |
| Algemeen Instellingen                    | Toegang           | Opening    | gsuren         | Velden       | Catego   |
| Algemeen Taxonomie Fac                   | turatie           | Type 🚯     | Ann theat      |              | •        |
| 2                                        | $\longrightarrow$ | Term ()    | Porsel         | ein          | <b>•</b> |
|                                          | <u> </u>          |            | Glazer         | <br>1<br>(   |          |
|                                          |                   | Naam       | Tafelde Ruffet | ecoratie     |          |
| Geen taxonomie termen gevond             | Jen               |            | Bullet         | en beulening |          |

> Uw materialen zijn gekoppeld aan de correcte taxonomie

## 2.3 Taxonomie op klant

Met taxonomie te koppelen aan een klant, kan men een klant gaan indelen volgens zijn "activiteiten" of reservatiegeschiedenis. Dit kan handig zijn wanneer u bijvoorbeeld een informatieve mailing wil sturen naar bepaalde klanten.

Voorbeeld: Er zijn nieuwe judomatten geleverd en die extra zorg en behandeling vragen. U kan dan een selectie maken van de klanten die aan bv. taxonomie "sport/judo" gekoppeld zijn en naar hun in bulk een email versturen.

## Taxonomie instellen voor klanten

- Ga naar Beheer reservaties > klanten > configuratie = taxonomie
- U kan een nieuwe taxonomie toevoegen via de knop "nieuwe taxonomie"

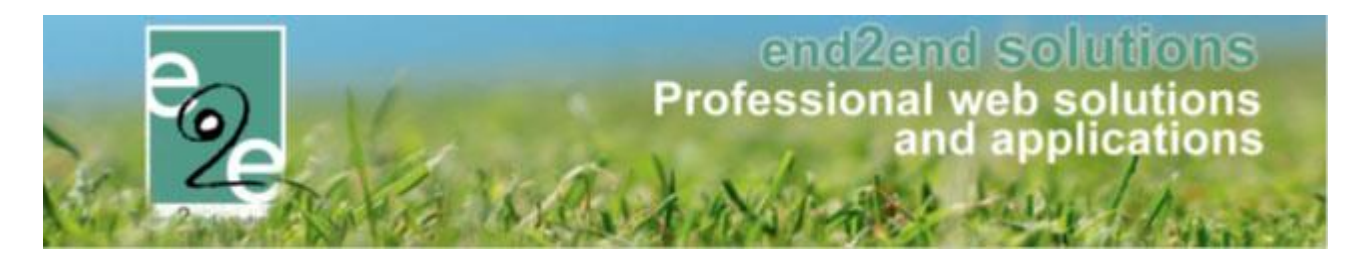

| Taxonomie | Extra velden     |  |  |  |  |
|-----------|------------------|--|--|--|--|
|           | Naam             |  |  |  |  |
| 🖻 🗙 🚖     | Andere           |  |  |  |  |
| 🖻 🗙 🚖     | Cultuur          |  |  |  |  |
| 🖻 🗙 🚖     | Jeugdbeweging    |  |  |  |  |
| 🖻 🗙 🚖     | school           |  |  |  |  |
| 🗹 🗶 🚖     | Sport            |  |  |  |  |
| Nieuwe    | Nieuwe taxonomie |  |  |  |  |

| axonomie Extra velden |  |
|-----------------------|--|
| Algemeen              |  |
| Actief 🚯              |  |
| Online 🚯              |  |
| Naam * 🕦              |  |
| Omschrijving          |  |
|                       |  |
|                       |  |
| Opsiaan Annuleren     |  |

- Tab Algemeen
  - o Hier klikt u Actief en Online aan
  - Naam = naam van uw hoofdgroep (vb. "Sport")
  - Omschrijving = vrije interne info
- Tab Termen
  - $\circ$   $\;$  Hier klikt u Actief en Online aan
  - Naam = naam van uw subcategorie (vb. "badminton")

 $\rightarrow$ 

- Omschrijving = vrije interne info
- Opslaan

## Taxonomie koppelen aan klanten

- Ga naar Beheer reservaties > klanten > selecteer een klant
- Ga naar tabblad taxonomie
  - Selecteer een Type (sport)
  - Selecteer een Term(en) (Badminton)
- Opslaan

| Klantenbeheer > Klant                            |                                        |  |  |  |  |
|--------------------------------------------------|----------------------------------------|--|--|--|--|
| Klanten Overzetten Configuratie Help             |                                        |  |  |  |  |
| U bent hier: Klantenbeheer > Klanten > Klant E2E |                                        |  |  |  |  |
| Algemeen Facturatie Contactpersonen I            | Klanttypes Taxonomie Bijlagen Facturen |  |  |  |  |
| 1> Type 🚯                                        | Andere                                 |  |  |  |  |
| 2> Term 🚯                                        | Andere                                 |  |  |  |  |
|                                                  | Cultuur                                |  |  |  |  |
| Toevoegen < 3                                    | school                                 |  |  |  |  |
| Naam                                             | Sport Type                             |  |  |  |  |

Uw klant is gekoppeld aan de correcte taxonomie

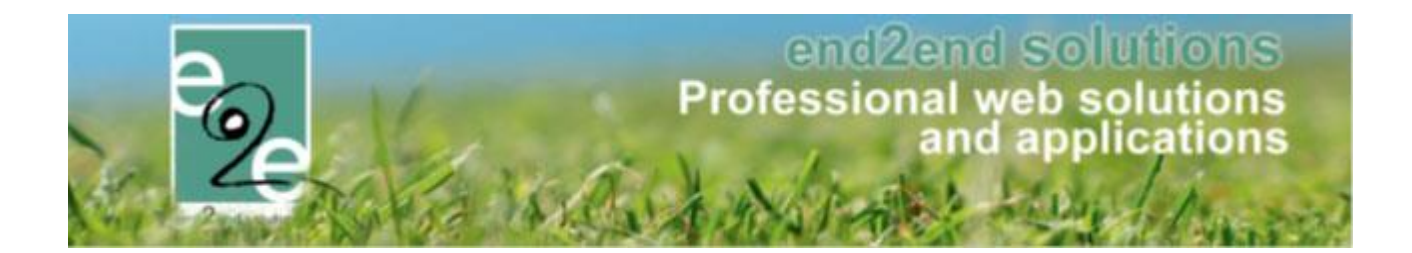

## Hoe kan u (backoffice) gebruik maken van deze taxonomie?

- Ga naar beheer reservaties > klanten
- > Hier kan u de gewenste taxonomie en termen selecteren
- > Druk op zoeken

| U bent hier: Klantenbeheer > Klanten |                 |
|--------------------------------------|-----------------|
| Trefwoord                            |                 |
| Adres 🚯                              |                 |
| Taxonomie 🚺                          | Alle            |
| Goedgekeurd 👔                        | 🖃 🔲 Sport       |
| Туре 🚺                               | Badminton       |
| Status 🚯                             | Conditie        |
| Zoeken Reset                         | ····· 🔲 Cricket |
|                                      | 🗖 Dans          |

- > U krijgt nu een lijst met al uw klanten gelinkt aan de geselecteerde taxonomie
- Onderaan de lijst > "mail versturen"
- U kan nu uw mail gaan versturen

| Toevoegen | Export | Mail versturen |
|-----------|--------|----------------|
|           |        |                |